## 配置裝置以傳送和檢視FMC上的故障排除系統日 誌

| 目:        | 錄                                                    | _ |
|-----------|------------------------------------------------------|---|
| <u>簡介</u> | <u>介</u>                                             |   |
| <u>必要</u> | 要 <u>條件</u>                                          |   |
| <u>.</u>  | <u>需求</u>                                            |   |
| 採         | <u>採用元件</u>                                          |   |
| <u>功能</u> | 能概述                                                  |   |
| <u>設定</u> | <del>定</del> , · · · · · · · · · · · · · · · · · · · |   |
| 驗證        | <u>發設定</u>                                           |   |
|           |                                                      |   |

## 簡介

本文檔介紹如何將受管裝置配置為將診斷系統日誌消息傳送到FMC,並在統一事件檢視器中檢視這 些消息。

### 必要條件

需求

思科建議您瞭解以下主題: ·系統日誌消息 •Firepower Management Center (FMC) •Firepower Threat Defense (FTD)

採用元件

本文中的資訊係根據以下軟體和硬體版本: ·本文檔適用於所有Firepower平台。 ·執行軟體版本7.6.0的安全防火牆威脅防禦虛擬(FTD) ·運行軟體版本7.6.0的安全防火牆管理中心虛擬(FMC) 本文中的資訊是根據特定實驗室環境內的裝置所建立。文中使用到的所有裝置皆從已清除(預設) )的組態來啟動。如果您的網路運作中,請確保您瞭解任何指令可能造成的影響。 功能概述

在Secure Firewall 7.6中,將在統一事件檢視器表中新增新的故障排除事件型別。平台設定syslog日 誌記錄配置已擴展,它支援將LINA生成的診斷系統日誌消息傳送到FMC,而不只是傳送VPN日誌。 您可以在運行與FMC 7.6.0相容的軟體版本的任何FTD上配置此功能。由於cdFMC沒有分析工具

,因此不支援cdFMC。

- 由於存在事件卷,「所有日誌」選項限製為緊急、警報和嚴重日誌級別。
- 這些故障排除日誌顯示從裝置傳送到FMC(VPN或其他)的任何系統日誌。
- 故障排除日誌流向FMC,並且在「統一事件檢視」和裝置>故障排除>故障排除日誌下可見。

### 設定

導覽至FMC Devices > Platform Settings,然後點選策略右上角的Edit圖示。

| uludu. Fire<br>cisco <sub>Devi</sub> | wall Management Center<br>ces / Platform Settings |                | Q Search Deplo        | oy 🔇 🔮 🛞 🕐 🛛 admin ~ |
|--------------------------------------|---------------------------------------------------|----------------|-----------------------|----------------------|
| <b>^</b>                             |                                                   |                |                       | Object Management    |
| Home                                 |                                                   |                |                       | New Policy           |
| Overview                             | Platform Settings                                 | Device Type    | Status                |                      |
| ad                                   | FTD1_platform_settings                            | Threat Defense | Targeting 1 device(s) | eted devices 🗗 🖉 🗓   |
| Analysis                             |                                                   |                | op to otto on an ang  |                      |
| Policies                             |                                                   |                |                       |                      |
| Devices                              |                                                   |                |                       |                      |

平台設定策略

移至Syslog > Logging Setup。在Logging to Secure Firewall Management Center下可以看到三個 選項。

| Home                 | FTD1_platform_se                 | ettings Save                                                                                         | Cancel    |
|----------------------|----------------------------------|----------------------------------------------------------------------------------------------------|-----------|
|                      | Enter Description                | Policy Assign                                                                                        | ments (1) |
| Overview             | APP Inspection                   | Logging Setup Logging Destinations Email Setup Event Lists Rate Limit Syslog Settings Syslog Servers |           |
| III<br>Analysis      | Banner                           | Basic Logging Settings           Enable logging                                                      |           |
| Policies             | DNS<br>External Authentication   | Enable logging on the failover standby unit     Send syslogs in EMBLEM format                        |           |
|                      | Fragment Settings<br>HTTP Access | Send debug messages as syslogs Memory Size of the Internal Buffer (bytes)                            |           |
| Devices              | ICMP Access<br>NetFlow           | 4096                                                                                                 |           |
| Objects              | SSH Access                       | Logging to Secure Firewall Management Center                                                         |           |
| <b>1</b> Integration | SNMP                             | Off Off VPN Logs                                                                                     |           |
|                      | SSL<br>Syslog                    | 2 - critical                                                                                         |           |
|                      | Timeouts                         | FTP Server Information                                                                               |           |
|                      |                                  | FTP server buffer wrap                                                                               |           |

三個日誌記錄選項

如果選擇All Logs,則可以選擇三個可用日誌記錄級別中的任意一個:緊急事件、警報和嚴重事件 ,並將所有診斷系統日誌消息傳送到FMC(包括VPN)。

|                                        |                                                                                                    |                                                                                                    |                                                                                                    |             |                 |            |                 | Policy Assign         | ments (1) |
|----------------------------------------|----------------------------------------------------------------------------------------------------|----------------------------------------------------------------------------------------------------|----------------------------------------------------------------------------------------------------|-------------|-----------------|------------|-----------------|-----------------------|-----------|
| Overview                               |                                                                                                    | Logging Setup                                                                                                    | Logging Destinations                                                                                               | Email Setup | Event Lists     | Rate Limit | Syslog Settings | Syslog Servers        |           |
| III<br>Analysis<br>Policies<br>Devices | ARP Inspection<br>Banner<br>DNS<br>External Authentication<br>Fragment Settings<br>HTTP Access<br>ICMP Access<br>NetFlow | Basic Logging<br>Enable logging<br>Enable logging<br>Send syslogs<br>Send debug m<br>Memory Size of th<br>4096<br>(4096-52428800) | g Settings<br>g on the failover standby u<br>in EMBLEM format<br>nessages as syslogs<br>se Internal Buffer (bytes) | nit         |                 |            |                 |                       |           |
| Objects                                | SSH Access<br>SMTP Server                                                                                                | Logging to Se                                                                                                    | cure Firewall Mana                                                                                                 | gement Cent | er              |            |                 |                       |           |
| 5<br>Integration                       | SNMP<br>SSL<br>Syslog<br>Timeouts<br>Time Synchronization                                                                | Off A A                                                                                                    | II Logs VPN Logs                                                                                                   | Available   | Interface Group | 15 C       | Sele            | cted Interface Groups |           |

可用的日誌記錄級別

#### 如果選擇VPN Logs,則所有日誌記錄級別均可用,並且可以選擇其中一個。

| E2          |                         |                                                                                                    | Policy Assignments (1) |
|-------------|-------------------------|----------------------------------------------------------------------------------------------------|------------------------|
| Overview    |                         | Logging Setup Logging Destinations Email Setup Event Lists Rate Limit Syslog Settings Syslog Servers |                        |
| dil .       | ARP Inspection          | Basic Logging Settings                                                                               |                        |
| Analysis    | Banner                  | Enable logging                                                                                       |                        |
| .0.         | DNS                     | Enable logging on the failover standby unit                                                          |                        |
| Policies    | External Authentication | Send syslogs in EMBLEM format                                                                        |                        |
|             | Fragment Settings       | Send debug messages as syslogs                                                                       |                        |
| =           | HTTP Access             | Memory Size of the Internal Buffer (bytes)                                                           |                        |
| Devices     | ICMP Access             | 4096                                                                                                 |                        |
|             | NetFlow                 | (4098-52428800)                                                                                      |                        |
| Objects     | SSH Access              |                                                                                                    |                        |
|             | SMTP Server             | Logging to Secure Firewall Management Center                                                         |                        |
| ÷.          | SNMP                    | Off All Logs   VPN Logs                                                                              |                        |
| Integration | SSL                     | Logging Level                                                                                        |                        |
|             | Syslog                  | B - errors V                                                                                         |                        |
|             | Timeouts                | 0 - emergencies                                                                                      |                        |
|             | Time Synchronization    | 1 - alerts                                                                                           |                        |
|             | Time Zone               | 2 - critical Available Interface Groups                                                              |                        |
|             | UCAPL/CC Compliance     | 3 - errors O Search                                                                                  |                        |
|             | Performance Profile     | 4 - warnings                                                                                         |                        |
|             |                         | 5 - notifications                                                                                    |                        |
|             |                         | E. (domation)                                                                                        |                        |
|             |                         | Add                                                                                                  |                        |
|             |                         | 7 - debugging                                                                                        |                        |

可用的日誌記錄級別

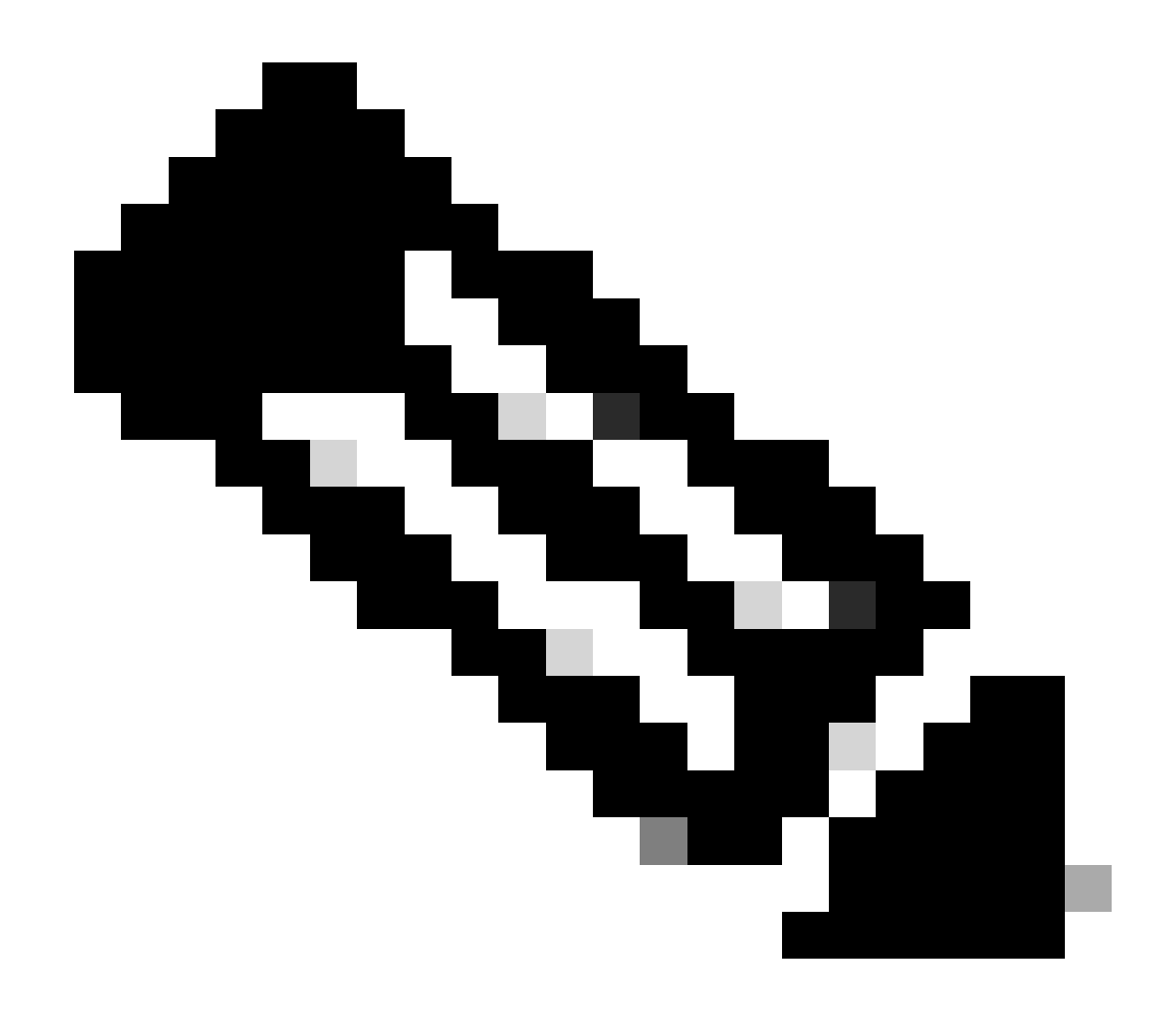

附註:當您使用站點到站點或遠端訪問VPN配置裝置時,預設情況下,它會自動啟用向管 理中心傳送VPN系統日誌的功能。您可以將其更改為「所有日誌」,以將除VPN日誌之外 的所有系統日誌傳送到FMC。

可從Devices > Troubleshoot > Troubleshooting Logs訪問這些日誌。

| .ılı.ılı.<br>cısco | Firewall Management Center<br>Devices / Troubleshoot / Troubleshooting Logs                                                                                                    |                                  | Q Search                                       | Deploy 📀 🧬 🐼 🤇                                                     | admin ~                                |
|--------------------|----------------------------------------------------------------------------------------------------|----------------------------------|------------------------------------------------|--------------------------------------------------------------------|----------------------------------------|
| Home               | e                                                                                                    |                                  | Bookmark This Pag                              | e   Create Report   Dashboard   View B<br>2025-01-15 15:33:00 - 20 | ookmarks   Search<br>25-01-16 16:49:00 |
| Overvi             | No Search Constraints (Edit Search) iew Table View of Troubleshooting Logs                                                                                                    |                                  |                                                |                                                                    | Static                                 |
| lil<br>Analys      | sis □ ↓ Time ×                                                                                                    | Severity $	imes$ Message $	imes$ | Ме                                             | essage Class $	imes$ Username $	imes$                              | Device $\times$                        |
| Policie            | ₹ 2025-01-15 19:59:43                                                                                                    | Alert (Primary) No respo         | nse from other firewall (reason code = 4). ha  |                                                                    | FTD1                                   |
| 1                  | ₹ 2025-01-15 19:59:27                                                                                                    | Alert (Secondary) Disab          | ing failover. ha                               |                                                                    | FTD2                                   |
|                    | ₹ 2025-01-15 19:59:13                                                                                                    | Alert (Primary) No respo         | nse from other firewall (reason code = 3). ha  |                                                                    | FTD1                                   |
| Device             | ₹ 2025-01-15 19:49:12                                                                                                    | Alert (Primary) No respo         | nse from other firewall (reason code = 3). ha  |                                                                    | FTD1                                   |
| •_=                | ₹ 2025-01-15 19:43:28                                                                                                    | Alert (Secondary) Switc          | hing to OK. ha                                 |                                                                    | FTD2                                   |
| Objec              | Image: The second second s | Alert (Primary) No respo         | nse from other firewall (reason code = 4). ha  |                                                                    | FTD1                                   |
| <b>d</b> -         | ₹ 2025-01-15 19:42:54                                                                                                    | Alert (Secondary) No re          | sponse from other firewall (reason code = 4).  |                                                                    | FTD2                                   |
| Integrat           | tion<br>₹ □ 2025-01-15 19:42:25                                                                                                    | Alert (Primary) No respo         | nse from other firewall (reason code = 4). ha  |                                                                    | FTD1                                   |
|                    | ₹ 2025-01-15 19:41:52                                                                                                    | Alert (Secondary) Switc          | ning to ACTIVE - HELLO not heard from peer. ha |                                                                    | FTD2                                   |
|                    | ₹ 2025-01-15 19:41:52                                                                                                    | Alert (Secondary) No re:         | sponse from other firewall (reason code = 4).  |                                                                    | FTD2                                   |
|                    | € 2025-01-15 19:41:51                                                                                                    | Alert (Secondary) Switc          | ning to OK. ha                                 |                                                                    | FTD2                                   |
|                    | ₹ 2025-01-15 19:41:50                                                                                                    | Alert (Secondary) Switch         | ning to OK. ha                                 |                                                                    | FTD2                                   |

故障排除日誌的表檢視

# Unified Event Viewer頁面上現在有一個新的「故障排除」檢視頁籤。要檢視這些事件,請導航到分析>統一事件>故障排除。

| cisco Analys   | vall Management Cente<br>is / Unified Events | er                       |        | Q Search |                | Deploy 📀                                 | 🐼 🕐   admin ~          |
|----------------|----------------------------------------------|--------------------------|--------|----------|----------------|------------------------------------------|------------------------|
| Home           | Events                                       | g                        |        |          |                |                                          |                        |
|                | Q Search                                     |                          |        |          |                |                                          | ☆ 🛞 Refresh            |
| ≡≡<br>Overview | \$14 60 00 00                                | 👬 0) 🗄 14 events         |        |          |                | 2025-01-16 15:33:4<br>2025-01-16 16:49:4 | 4 IST 1h 16m Go Live   |
| dif            | Time                                         | Event Type               | Action | Reason   | Source IP      | Destination IP                           | Source Po<br>ICMP Type |
| Analysis       | > 2025-01-16 16:49:27                        | S Connection             | Block  |          | 198.51.100.178 | 192.0.2.171                              | 2906 / tcp             |
| 0              | > 2025-01-16 16:48:37                        | S Connection             | Block  |          | 198.51.100.134 | 192.0.2.171                              | 9025 / tcp             |
| Policies       | > 2025-01-16 16:47:17                        | S Connection             | Allow  |          | 203.0.113.234  | 192.0.2.51                               | 8902 / tcp             |
| _              | > 2025-01-16 16:46:17                        | S Connection             | Allow  |          | 203.0.113.149  | 198.51.100.27                            | 6789 / tcp             |
| Devices        | > 2025-01-16 16:43:58                        | S Connection             | Block  |          | 192.0.2.214    | 203.0.113.139                            | 8080 / tcp             |
| 2011000        | > 2025-01-16 16:43:25                        | S Connection             | Block  |          | 192.0.2.214    | 198.51.100.71                            | 8080 / tcp             |
| •_=            | > 2025-01-16 16:40:48                        | S Connection             | Allow  |          | 198.51.100.111 | 203.0.113.66                             | 8 (Echo Re             |
| Objects        | > 2025-01-16 16:39:32                        | S Connection             | Allow  |          | 198.51.100.145 | 203.0.113.186                            | 8 (Echo Re             |
|                | > 2025-01-16 16:37:38                        | S Connection             | Block  |          | 198.51.100.39  | 192.0.2.176                              | 7413 / tcp             |
| Integration    | > 2025-01-16 16:36:28                        | S Connection             | Block  |          | 203.0.113.75   | 198.51.100.112                           | 8421 / tcp             |
|                | > 2025-01-16 16:35:22                        | rightarrow Connection    | Allow  |          | 203.0.113.153  | 192.0.2.132                              | 9876 / tcp             |
|                | > 2025-01-16 16:33:10                        | S Connection             | Slock  |          | 198.51.100.49  | 192.0.2.63                               | 3692 / tcp             |
|                | > 2025-01-16 16:32:10                        | S Connection             | Allow  |          | 198.51.100.95  | 203.0.113.99                             | 8 (Echo Re             |
|                | > 2025-01-16 16:31:15                        | $\Rightarrow$ Connection | Allow  |          | 192.0.2.25     | 203.0.113.249                            | 1234 / tcp             |

故障排除檢視

切換到此頁籤後,新的事件型別在表中可見。不能像其他型別那樣在檢視中新增或刪除它,因為它 在故障排除檢視的中心。

| .ılı.ılı.<br>cısco | Firewal<br>Analysis / | ll Ma<br>Unifie | inagement Center<br>d Events | ſ                  |           | Q Search |        | Deploy   | <u>ଓ</u> ଦ୍ୱି ପୂ                           | }         | admin 🗸 |
|--------------------|-----------------------|-----------------|------------------------------|--------------------|-----------|----------|--------|----------|--------------------------------------------|-----------|---------|
| Hom                | ie                    | Eve             | nts Troubleshooting          |                    |           |          |        |          |                                            |           |         |
|                    |                       | Q (             | Event Type Troubleshoo       | ting +             |           |          |        |          |                                            | $\otimes$ | Refresh |
| Overvi             | iew                   | * 399           |                              | 🗅 – 🛔 🗄 399 events |           |          |        | R        | 2025-01-15 15:33:44<br>2025-01-16 16:49:44 | IST 1d 1h | Go Live |
| dil                |                       |                 | Time                         | Event Type         | Source IP | Device   | Domain | Messag   | e                                          | Message   | Clas: 🔟 |
| Analy              | sis                   | >               | 2025-01-15 19:59:43          | * Troubleshooting  |           | FTD1     | Global | (Primary | /) No response f                           | ha        | 1       |
| 0                  |                       | >               | 2025-01-15 19:59:27          | * Troubleshooting  |           | FTD2     | Global | (Second  | lary) Disabling f                          | ha        |         |
| Polici             | es                    | >               | 2025-01-15 19:59:13          | * Troubleshooting  |           | FTD1     | Global | (Primary | /) No response f                           | ha        |         |
|                    |                       | >               | 2025-01-15 19:49:12          | * Troubleshooting  |           | FTD1     | Global | (Primary | /) No response f                           | ha        |         |
| Devic              | 0.0                   | >               | 2025-01-15 19:43:28          | * Troubleshooting  |           | FTD2     | Global | (Second  | lary) Switching t                          | ha        |         |
| Devic              |                       | >               | 2025-01-15 19:42:58          | * Troubleshooting  |           | FTD1     | Global | (Primary | /) No response f                           | ha        |         |
| •=                 |                       | >               | 2025-01-15 19:42:54          | * Troubleshooting  |           | FTD2     | Global | (Second  | iary) No respon                            | ha        |         |
| Objec              | sts                   | >               | 2025-01-15 19:42:25          | * Troubleshooting  |           | FTD1     | Global | (Primary | /) No response f                           | ha        |         |
|                    |                       | >               | 2025-01-15 19:41:52          | * Troubleshooting  |           | FTD2     | Global | (Second  | iary) No respon                            | ha        |         |
| Integra            | tion                  | >               | 2025-01-15 19:41:52          | * Troubleshooting  |           | FTD2     | Global | (Second  | lary) Switching t                          | ha        |         |
|                    |                       | >               | 2025-01-15 19:41:51          | * Troubleshooting  |           | FTD2     | Global | (Second  | lary) Switching t                          | ha        |         |
|                    |                       | >               | 2025-01-15 19:41:50          | * Troubleshooting  |           | FTD2     | Global | (Second  | lary) Switching t                          | ha        |         |
|                    |                       | >               | 2025-01-15 19:41:50          | * Troubleshooting  |           | FTD1     | Global | (Primary | v) No response f                           | ha        |         |
|                    |                       | >               | 2025-01-15 19:41:49          | * Troubleshooting  |           | FTD2     | Global | (Second  | lary) Switching t                          | ha        |         |
|                    |                       | >               | 2025-01-15 19:41:48          | * Troubleshooting  |           | FTD2     | Global | (Second  | larv) Switching t                          | ha        |         |

故障排除事件型別

# 仍然可以在此「故障排除」檢視中新增和刪除其他事件型別。這樣,您就可以檢視診斷日誌以及其他事件資料。

| iliili f   | F <b>irewall M</b> a<br>Analysis / <b>Unifi</b> | anagement Cente<br>led Events | r                    |                | Q Sea  | arch   | Deploy 💽 O 🌘             | 🖗 🕲                                          | admin 🗸            |
|------------|-------------------------------------------------|-------------------------------|----------------------|----------------|--------|--------|--------------------------|----------------------------------------------|--------------------|
| Home       | Eve                                             | ents Troubleshooting          | -                    |                |        |        |                          |                                              |                    |
| Uverview   | Q<br>(* 39                                      | × Event Type Troubles         | hooting Connection X | Intrusion X +  |        |        | 2025-01-15<br>2025-01-16 | (8)<br>15:33:44 IST<br>16:49:44 IST<br>16 1h | Refresh<br>Go Live |
| ad         |                                                 | Time                          | Event Type           | Source IP      | Device | Domain | Message                  | Message C                                    | las: 🔟             |
| Analysis   | • •                                             | 2025-01-16 16:40:48           | S Connection         | 198.51.100.111 | FTD1   | Global |                          |                                              | :                  |
| 0          | >                                               | 2025-01-16 16:39:32           | S Connection         | 198.51.100.145 | FTD1   | Global |                          |                                              | 1                  |
| Policies   | >                                               | 2025-01-16 16:37:38           | S Connection         | 198.51.100.39  | FTD1   | Global |                          |                                              | +                  |
|            | >                                               | 2025-01-16 16:36:28           | S Connection         | 203.0.113.75   | FTD1   | Global |                          |                                              | 1                  |
| E Devices  | >                                               | 2025-01-16 16:35:22           | S Connection         | 203.0.113.153  | FTD1   | Global |                          |                                              | -                  |
|            | >                                               | 2025-01-16 16:33:10           | S Connection         | 198.51.100.49  | FTD1   | Global |                          |                                              | 1                  |
| <b>*</b> = | >                                               | 2025-01-16 16:32:10           | S Connection         | 198.51.100.95  | FTD1   | Global |                          |                                              | -                  |
| Objects    | >                                               | 2025-01-16 16:31:15           | S Connection         | 192.0.2.25     | FTD1   | Global |                          |                                              |                    |
| - A.       | >                                               | 2025-01-15 19:59:43           | 🛠 Troubleshooting    |                | FTD1   | Global | (Primary) No respo       | onse f ha                                    |                    |
| Integratio | n >                                             | 2025-01-15 19:59:27           | * Troubleshooting    |                | FTD2   | Global | (Secondary) Disab        | bling f ha                                   |                    |
|            | >                                               | 2025-01-15 19:59:13           | 🛠 Troubleshooting    |                | FTD1   | Global | (Primary) No respo       | onse f ha                                    |                    |
|            | >                                               | 2025-01-15 19:49:12           | * Troubleshooting    |                | FTD1   | Global | (Primary) No respo       | onse f ha                                    |                    |
|            | >                                               | 2025-01-15 19:43:28           | * Troubleshooting    |                | FTD2   | Global | (Secondary) Switc        | hing t ha                                    |                    |
|            | >                                               | 2025-01-15 19:42:58           | * Troubleshooting    |                | FTD1   | Global | (Primary) No respo       | onse f ha                                    |                    |
|            |                                                 | 101E 01 1E 10-41-EA           | SF Traublachapting   |                | ETDO   | Clobal | (Canandani) No re        | enen he                                      |                    |

其他事件型別

## 驗證設定

從FMC GUI完成組態後,即可在FTD CLI中,在CLISH或LINA模式下執行show running-config logging和show logging指令以驗證組態。

| FTD1# show running-config logging  |                         |
|------------------------------------|-------------------------|
| logging enable                     |                         |
| logging timestamp                  |                         |
| logging list MANAGER ALL SYSLOG EV | ENT LIST level critical |
| logging buffered errors            |                         |
| logging FMC MANAGER ALL SYSLOG EVE | NT LIST                 |
| logging device-id hostname         |                         |
| logging permit-hostdown            |                         |
| no logging message 106015          |                         |
| no logging message 313001          |                         |
| no logging message 313008          |                         |
| no logging message 106023          |                         |
| no logging message 710003          |                         |
| no logging message 302015          |                         |
| no logging message 302014          |                         |
| no logging message 302013          |                         |
| no logging message 302018          |                         |
| no logging message 302017          |                         |
| no logging message 302016          |                         |
| no logging message 302021          |                         |
| no logging message 302020          |                         |

#### FTD CLI指令

| FTD1# show logging                                                  |  |  |  |  |  |  |  |
|---------------------------------------------------------------------|--|--|--|--|--|--|--|
| Syslog logging: enabled                                             |  |  |  |  |  |  |  |
| Facility: 20                                                        |  |  |  |  |  |  |  |
| Timestamp logging: enabled                                          |  |  |  |  |  |  |  |
| Timezone: disabled                                                  |  |  |  |  |  |  |  |
| Logging Format: disabled                                            |  |  |  |  |  |  |  |
| Hide Username logging: enabled                                      |  |  |  |  |  |  |  |
| Standby logging: disabled                                           |  |  |  |  |  |  |  |
| Debug-trace logging: disabled                                       |  |  |  |  |  |  |  |
| Console logging: disabled                                           |  |  |  |  |  |  |  |
| Monitor logging: disabled                                           |  |  |  |  |  |  |  |
| Buffer logging: level errors, 45 messages logged                    |  |  |  |  |  |  |  |
| Trap logging: disabled                                              |  |  |  |  |  |  |  |
| Permit-hostdown logging: enabled                                    |  |  |  |  |  |  |  |
| History logging: disabled                                           |  |  |  |  |  |  |  |
| Device ID: hostname "FTD1"                                          |  |  |  |  |  |  |  |
| Mail logging: disabled                                              |  |  |  |  |  |  |  |
| ASDM logging: disabled                                              |  |  |  |  |  |  |  |
| FMC logging: list MANAGER ALL SYSLOG EVENT LIST, 45 messages logged |  |  |  |  |  |  |  |

FTD CLI指令

#### 關於此翻譯

思科已使用電腦和人工技術翻譯本文件,讓全世界的使用者能夠以自己的語言理解支援內容。請注 意,即使是最佳機器翻譯,也不如專業譯者翻譯的內容準確。Cisco Systems, Inc. 對這些翻譯的準 確度概不負責,並建議一律查看原始英文文件(提供連結)。